# Cegest2009

## Popravek DDV na 22 %

### Navodila za namestitev nove verzije programa

V ZIP datoteki *»cegest2009\_ddv22.zip*« sta dve datoteki (cegest2009.exe in mscal.ocx), ki ju je potrebno skopirati v mapo, v kateri je nameščen Cegest2009 in pri tem nadomestiti istoimenski datoteki, ki tam že ležita.

Če je bil Cegest2009 nameščen v mapo »ProgramFiles« na operacijskih sistemih Windows Vista, Windows 7 ali Windows 8, se lahko zgodi, da računalnik ne bo dovolil kopiranja omenjenih dveh datotek v ciljno mapo. V tem primeru si lahko pomagate na enega izmed naslednjih načinov.

#### Rešitev #1 – enostavna, manj elegantna

Celotno mapo Cegest2009, v kateri leži program Cegest2009, skopirajte nekam drugam na disk C, tako da bo ležala izven mape »ProgramFiles«. Na novi lokacijo bo možna zamenjava obeh omenjenih datotek. Program Cegest2009 boste nato morali poganjati z nove lokacije (zamenjajte morebitno bližnjico na namizju).

#### Rešitev #2 - malenkost bolj sofisticirana, a precej bolj elegantna

Trajno prevzemite lastništvo nad mapo Cegest2009, v kateri leži program Cegest2009. Desno kliknite na mapo Cegest2009 in izberite ukaz **»Take Ownership**«. S tem boste pridobili dovoljenje kopiranja datotek v omenjeno mapo.

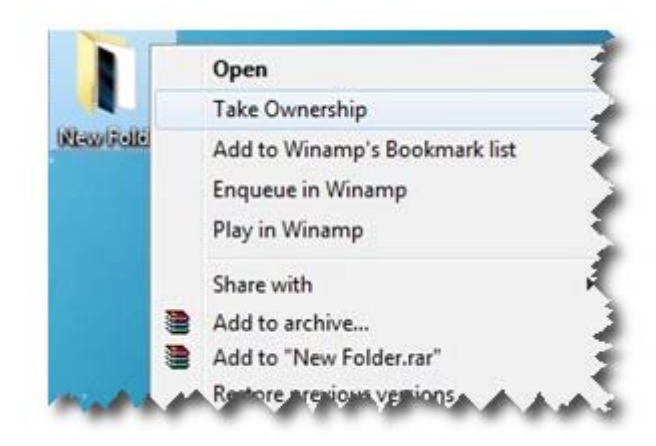

Pred tem pa morate ukaz »Take Ownership« dodati v kontekstni meni, ki se odpre ob desnem kliku na mapo. To storite na naslednji način: Iz ZIP-a »ownership.zip« razpakirajte datoteko »Ownership.reg« in jo položite recimo na namizje. Nato desno kliknite nanjo in izberite ukaz »Merge«. Potrdite vsa pogovorna okna, ki se bodo odprla. Po tem postopku boste v kontekstnem meniju, kadar boste kliknili na mapo, imeli na voljo tudi ukaz »Take Ownership«.

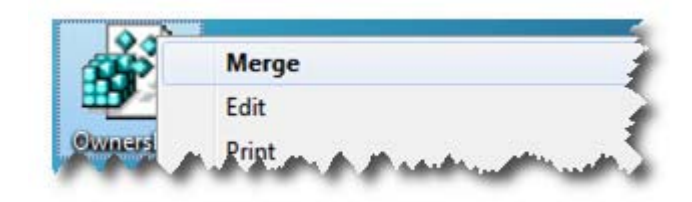